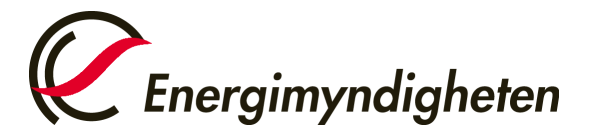

Datum 2024-12-01

EU:s utsläppshandelssystem (EU ETS) Energimyndigheten Tel. +46 (0)16 544 23 00, måndag och onsdag kl. 9.00-12.00 euets@energimyndigheten.se

## Guide för kontroll av fullgörande

| Introduktion    | Guiden beskriver vad ett behörigt ombud kan göra för att själv kontrollera att en verksamhetsutövare har slutfört sitt fullgörande, det vill säga att den stationär anläggningen/flygoperatören/sjöfartsoperatören befinner sig i "Compliance".                                                      |
|-----------------|----------------------------------------------------------------------------------------------------|
|                 | Förutsättningar för detta är att det behöriga ombudet noterat ett årsutsläpp, att<br>kontrollören godkänt årsutsläppet samt att behöriga ombud utfört överlämnandet för<br>verksamhetsutövaren. Guiden gäller depåkonton för stationära anläggningar,<br>luftfartsoperatörer och sjöfartsoperatörer. |
| Steg för steg   | Utför följande steg som inloggad från unionsregistrets hemsida:<br><u>https://union-registry.ec.europa.eu/ar/#/</u>                                                                                                    |
| Mer information | För att se hela manualen eller titta på instruktionsvideos gå till:<br>http://ec.europa.eu/clima/sites/registry/index_en.htm                                                                                                    |

| Steg | Åtgärd                                                                                                    | Gränssnitt                                                                                                    |
|------|----------------------------------------------------------------------------------------------------|----------------------------------------------------------------------------------------------------|
| 1    | <ul> <li>Välj det konto du vill jobba med. Du väljer konto<br/>genom något av följande sätt: <ul> <li>Genom att klicka på kontot i gränssnittets<br/>huvudområde.</li> <li>Genom att välja kontot i rullgardinsmenyn i<br/>vänstermenyn.</li> </ul> </li> <li>Genom att klicka på de tre punkterna på kontokortet<br/>och välja Visa konto.</li> </ul> | Ensemble       Union Registry         Former Low Autom       Image: Complexe Low Autom         Image: Complexe Low Autom       Image: Complexe Low Autom         Image: Complexe Low Autom       Image: Complexe Low Autom                                                                                                    |
| 2    | Till höger i huvudfönstret visas "Sammanfattning av<br>fullgörande". Har texten en grön färg så har<br>anläggningen uppnått sitt fullgörande.<br>Klicka för mer information                                                                                                    | Event Union Registry Event Of The Second Second Sec |

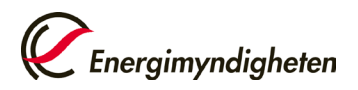

| 3 | En vy över alla kontrollerade utsläpp för perioden visas.                                                                                                    | Important Control of Control of Contro |
|---|----------------------------------------------------------------------------------------------------|----------------------------------------------------------------------------------------------------|
| 4 | När årsutsläppet är verifierat av kontrollör får det en<br>grön bock i kolumnen "Reported Emissions".                                                                                                    | Reported Emissions<br>Not reported yet<br>Not reported yet<br>3 ©<br>30 G                                                                                                    |
| 5 | Anläggningen är i "Compliance" när värdet för överläm<br>Fullgörandetalet ska vara " <b>0</b> ". Är det ett negativt tal, så<br>Total for Phase 4 (Cumulative, all years)<br>EU<br>Surrendered Allowances<br>0<br>Carry Over<br>0<br>Carry over from Previous Phase | In ade utsläppsrätter motsvarar utsläppen.         A har man överlämnat för få utsläppsrätter.         Verified Emissions         Ompliance Figure ()                                                                                                    |
| 6 | Fullgörandestatusen ska även vara "A". Compliance History (per year) EU Surrendered Allowances 2024 0 2022 0 2022 0 2021 0 0                                                                                                    | Reported Emissions     Compliance Figure @       Not reported yet     ✓       3       ✓       30       ✓                                                                                                    |
| 7 | Om punkt 5–6 inte är uppfyllda så är anläggningen inte<br>sitt fullgörandeåtagande.                                                                                                    | e i "Compliance" och har troligen inte uppfyllt                                                                                                    |